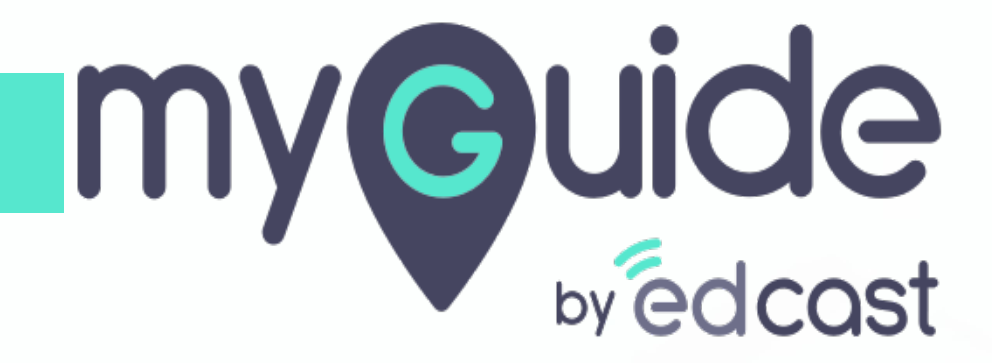

How to Change Password of your Zoho Account

myguide.org

#### Welcome!

In this Guide, we will learn how to Change Password of your Zoho Account online

| Accounts                                                        |                                 |                                                                           |  |  |  |
|-----------------------------------------------------------------|---------------------------------|---------------------------------------------------------------------------|--|--|--|
| Profile                                                         | Profile                         | Welcome! In this Guide, we will learn how to Change Password of your Zoho |  |  |  |
| <ul> <li>Personal Information</li> <li>Email Address</li> </ul> |                                 | Account online                                                            |  |  |  |
| Mobile Numbers                                                  |                                 |                                                                           |  |  |  |
| Security                                                        | Full Name                       | Nick Name                                                                 |  |  |  |
| Multi-Factor Authentication                                     | Gender<br>I'd prefer not to say | Country                                                                   |  |  |  |
| 🗱 Settings                                                      | l anguage                       | Time zone                                                                 |  |  |  |
| () Sessions                                                     | English                         | (+5:30) India Standard Time ( Asia/Kolkata )                              |  |  |  |
| 🚇 Groups                                                        |                                 |                                                                           |  |  |  |
| My Email Addresses                                              |                                 |                                                                           |  |  |  |
|                                                                 |                                 |                                                                           |  |  |  |
|                                                                 | 54 minutes ago * Primary Em     | ail Address                                                               |  |  |  |
|                                                                 |                                 | t Add Printl Addison                                                      |  |  |  |

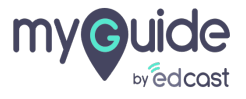

# Click on "Security"

| 20110 Accounts                           |                                                                                                |                                              |  |  |  |
|------------------------------------------|------------------------------------------------------------------------------------------------|----------------------------------------------|--|--|--|
| Profile                                  | Profile                                                                                        |                                              |  |  |  |
| <ul> <li>Personal Information</li> </ul> |                                                                                                |                                              |  |  |  |
| Email Address<br>Mobile Numbers          |                                                                                                | Edit                                         |  |  |  |
| Security                                 | Click on "Security"                                                                            | Nick Name                                    |  |  |  |
| Multi-Factor Authentication              | Gender<br>I'd prefer not to say                                                                | Country                                      |  |  |  |
| 🏟 Settings                               | Language                                                                                       | Time zone                                    |  |  |  |
| () Sessions                              | English                                                                                        | (+5:30) India Standard Time ( Asia/Kolkata ) |  |  |  |
| 🚇 Groups                                 |                                                                                                |                                              |  |  |  |
|                                          | My Email Addresses<br>View and manage all of the email addresses associated with your account. |                                              |  |  |  |
|                                          |                                                                                                |                                              |  |  |  |
|                                          |                                                                                                | · Add Faril Adding                           |  |  |  |

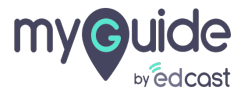

### Click on "Change Password"

| 20110 Accounts                                                              | • j                                                                                                    |
|-----------------------------------------------------------------------------|----------------------------------------------------------------------------------------------------|
| Profile                                                                     | Security                                                                                                    |
| <ul> <li>Security</li> <li>Password</li> </ul>                              | Password<br>Change your account password often to prevent unauthorized access to your account.                                   |
| Security Question<br>Allowed IP Address<br>App Passwords<br>Device Sign-Ins |                                                                                                    |
| <ul> <li>Multi-Factor Authentication</li> <li>Settings</li> </ul>           | Last modified 1 hour ago Change Password Change Password                                                                         |
| <ul><li>Sessions</li><li>Groups</li></ul>                                   | Security Question<br>Add a security question. You can use your secret answer to verify your account if you forget your password. |
|                                                                             |                                                                                                    |

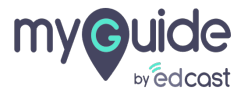

#### Enter your Current Password

| 20110 Accounts              |                           |                                                                                        |  |
|-----------------------------|---------------------------|----------------------------------------------------------------------------------------|--|
| Profile                     | Security                  |                                                                                        |  |
| Security Password           | Password<br>Change your a | Password ×                                                                             |  |
| Security Question           | rrent Password            | Set a strong password to prevent unauthorized access to your account. Current Password |  |
| App Passwords               | inent rassword            | Forgot Password? New Password                                                          |  |
| Multi-Factor Authentication |                           | Confirm New Password                                                                   |  |
| Settings                    | Security C                | Change Password                                                                        |  |
| 🏖 Groups                    | Add a security            |                                                                                        |  |
|                             |                           |                                                                                        |  |
|                             |                           |                                                                                        |  |

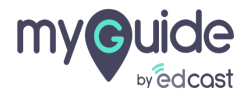

#### **Enter New Password**

Make sure to include at least 8 characters with, both upper and lower case letters

| 2011 Accounts                             |                                                                       |  |
|-------------------------------------------|-----------------------------------------------------------------------|--|
| Profile     Section 2.1                   | ecurity                                                               |  |
| Security                                  | Password                                                              |  |
| Password                                  | Change your a Password ×                                              |  |
| Security Question                         | Set a strong password to prevent unauthorized access to your account. |  |
| Allowed IP Address                        | Current Password                                                      |  |
| App Passwords                             | Forgot Password?                                                      |  |
| Device Sign-Ins Make sure to include at I | east 8 New Password                                                   |  |
| characters with, both upp<br>case letters | oer and lower                                                         |  |
| 🕏 Multi-Factor Auti 🌀                     | Include at least 8 characters with, both upper and lower case letters |  |
|                                           | Confirm New Password                                                  |  |
|                                           |                                                                       |  |
| () Sessions                               | Change Password                                                       |  |
| _                                         | Add a security                                                        |  |
| 🙎 Groups                                  |                                                                       |  |
| _                                         |                                                                       |  |
| _                                         | 0                                                                     |  |
|                                           |                                                                       |  |
|                                           |                                                                       |  |

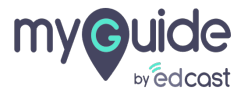

#### Re-enter your new password

| Accounts                     |                   |                                                       |                                   |         |  |
|------------------------------|-------------------|-------------------------------------------------------|-----------------------------------|---------|--|
| Profile                      | Security          |                                                       |                                   |         |  |
| Security                     | Password          |                                                       |                                   | _       |  |
| <ul> <li>Password</li> </ul> | Change your a     | Password                                              |                                   | ×       |  |
| Security Question            |                   | Set a strong password to prevent unauthorized ac      | cess to your account.             |         |  |
| Allowed IP Address           |                   | Current Password                                      |                                   |         |  |
| App Passwords                |                   |                                                       | Forgot Password?                  |         |  |
| Device Sign-Ins              |                   | New Password                                          |                                   |         |  |
|                              |                   |                                                       |                                   |         |  |
| Multi-Factor Auti            | new password      | Confirm New Password                                  | -                                 |         |  |
| Settings G                   | non pacenera      |                                                       |                                   |         |  |
| v octaingo                   | _                 | Change Password                                       |                                   |         |  |
| () Sessions                  | Security (        |                                                       |                                   |         |  |
| Croupo                       | Add a security of | uestion. You can use your secret answer to verify you | ir account if you forget your pas | sswora. |  |
| stoups                       |                   |                                                       |                                   |         |  |
|                              |                   |                                                       |                                   |         |  |
|                              |                   |                                                       | 0                                 |         |  |
|                              |                   |                                                       |                                   |         |  |
|                              |                   |                                                       |                                   |         |  |

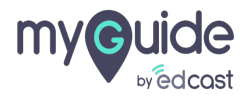

#### Click on "Change Password" and you're done!

| 2011 Accounts                                                             |                                                                                                    |  |
|---------------------------------------------------------------------------|----------------------------------------------------------------------------------------------------|--|
| Profile                                                                   | Security                                                                                                    |  |
| <ul> <li>Security</li> <li>Password</li> <li>Security Question</li> </ul> | Password       Change your a       Password       Set a strong password to prevent unauthorized access to your account.       Current Password |  |
|                                                                           | Forgot Password?       New Password                                                                                                    |  |
| Multi-Factor Authentication                                               | Confirm New Password                                                                                                    |  |
| <ul> <li>Settings</li> <li>Sessions</li> </ul>                            | Change Password Chick on "Change Password" and you're done!                                                                                    |  |
| 🚇 Groups                                                                  | Add a security question. You can use your secret answer to verify your account in you rorget your password.                                    |  |
|                                                                           |                                                                                                    |  |

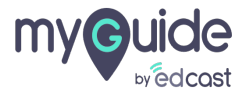

# **Thank You!**

myguide.org

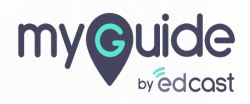